## 教育雲端帳號申請操作流程

開啟瀏覽器,輸入網址: https://cloud.edu.tw,點選右上「人員」符號登入。

| A  https://cloud.edu.tw/#                               |                                       |                          |           | 🖂 🕁    |      | li∩ ⊡ t |   |
|---------------------------------------------------------|---------------------------------------|--------------------------|-----------|--------|------|---------|---|
| 000 教盲雲                                                 |                                       |                          |           |        |      | 登入      | * |
| # 最新筑展 教學應用 好物推薦                                        | 最新消息<br>▲ 系統維護公告: 3/16<br>使課不停學 練     | (─)16:00-24:00<br>上教學便利包 | ý.<br>Šát |        | 個人功會 | E ∨     |   |
| 立方體<br>將四年級數學-立方體課程特別結合<br>2020-01-07                   | G G G G G G G G G G G G G G G G G G G |                          |           |        |      |         |   |
| 微乎其微-「粒」少<br>微乎其微此単元主要是帶領<br>學生利用教育雲、學習拍來<br>2020-01-07 | 因材網                                   | <b>〇</b> "<br>學習拍        | 教育媒體影音    | $\sim$ |      |         |   |

2. 選擇「使用教育雲端帳號或縣市帳號登入」。

| 我 | 要 | 登 | 入 |
|---|---|---|---|
|   |   |   |   |

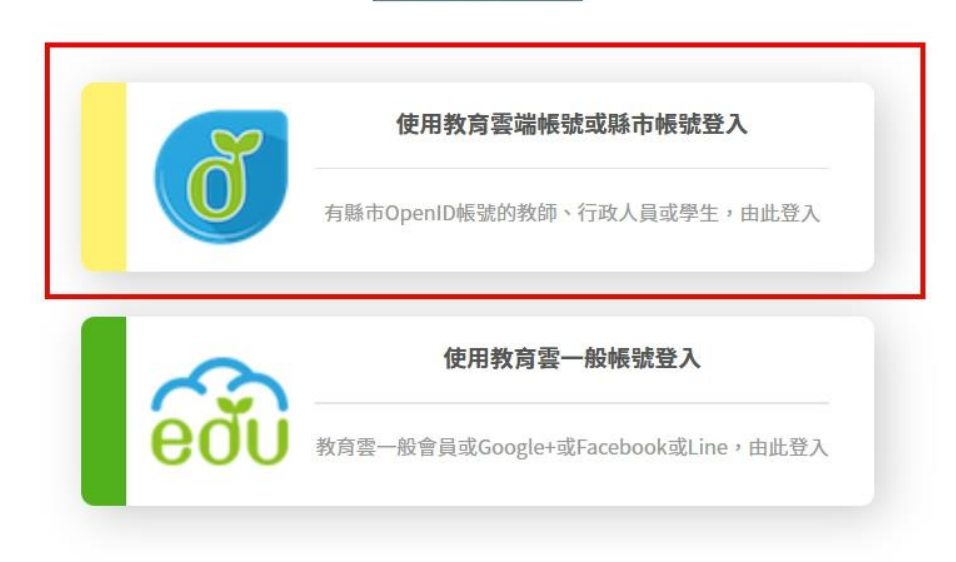

3. 點選「使用縣市帳號登入」。

| <b>600</b>             |              |
|------------------------|--------------|
| 以教育雲端帳號登入使用 教育雲 所提供的服務 |              |
| account                | @mail.edu.tw |
| 確定                     |              |
| 忘記教育雲端帳號 忘記教育雲端部       | 密碼           |
| 申請教育雲端帳號               |              |
|                        |              |
| ,<br>使用縣市帳號登入          |              |

4. 選擇「臺北市」。

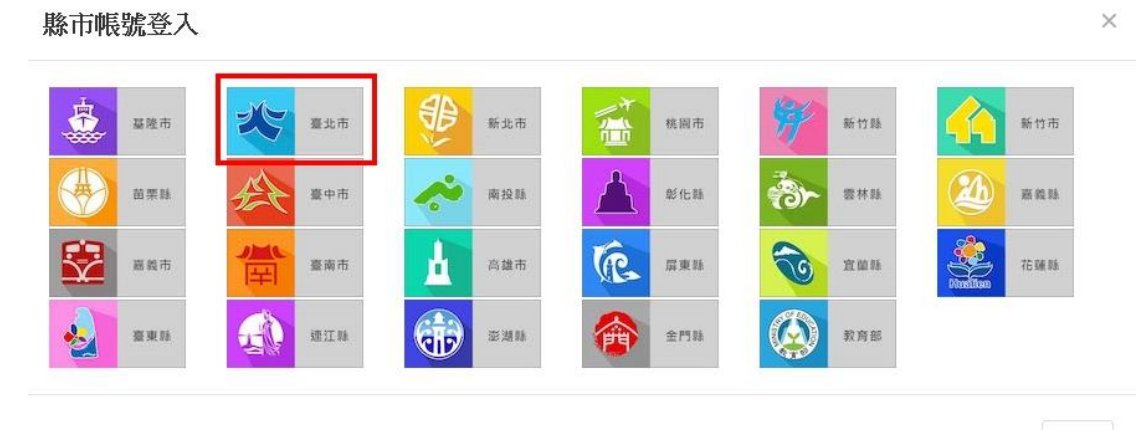

關閉

| 臺北市教育雲端帳號認證服務 |                    |
|---------------|--------------------|
|               | 您必須登入才能使用 0 所提供的服務 |
|               | ▲ 請輸入臺北市單一身分驗證服務帳號 |
|               | â ·····            |
|               | ターマー 海下一個          |
|               | ■ 011              |
|               | 登入                 |

6. 注意右上角會出現您的姓名,再點選「同意授權」。

| 36 | 臺北市教育雲端帳號認證服務 |                                  | ☞ 澄出(1 = ■             |
|----|---------------|----------------------------------|------------------------|
|    |               |                                  | 登入成功畫面右上角<br>會出現使用者的姓名 |
|    |               | 請求您的授權項目如下: 按批關看說明               |                        |
|    |               | 1. 檢視您的網路認證資料<br>2. 檢視您的個人資料交換內容 |                        |
|    | 點選同意授權        | 同意授權                             |                        |

已經完成教育雲帳號申請者,出現下列提示訊息,若無教育雲帳號請接續以下步驟。

| ·您好!                     | ×     |
|--------------------------|-------|
| 您的教育雲端帳號是:z3@mail.edu.tw |       |
|                          | 我知道了! |

5. 輸入臺北市單一身分驗證服務「帳號」、「密碼」及「驗證碼」。

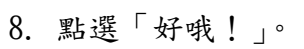

|    | 很抱歉<br>・<br>您沒有教育雲端帳號 | È !                           | ×               |                |
|----|-----------------------|-------------------------------|-----------------|----------------|
|    | 您還沒有教育雲端帳號,請          | 「您建立帳號!                       |                 |                |
|    |                       | 點選「好喔」                        | 1               |                |
| 9. | 帳號選擇                  |                               |                 |                |
|    | 教育體系單一簽入服務            |                               |                 |                |
|    |                       |                               |                 |                |
|    |                       | 即將為您建立教育雲端帳號                  |                 |                |
|    |                       |                               |                 |                |
|    |                       | ▲ w 3.tp                      |                 | @mail.edu.tw   |
|    |                       | 帳號必須以小寫英文字母開<br>20個字元,除了英、數字及 | 頭・最短6個<br>、以外均イ | 字元・最長<br>S得使用。 |
|    |                       | 我不喜歡上面的帳號                     |                 | 下一步            |

## 10. 設定教育雲登入密碼

| ш/4 |                     |
|-----|---------------------|
| 1   | ws3.tp @mail.edu.tw |
| •   | •••••               |
| •   |                     |
| ×   | 請輸入您的備用電子郵件         |
| ×   | 請再次輸入您的備用電子郵件       |
|     | 建立新帳號               |

## 11. 點選「同意授權」即可完成。

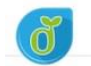

┣ 登出(作